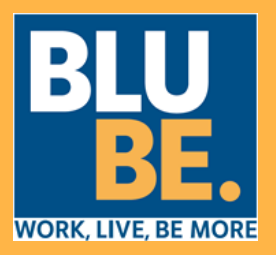

#### Accesso al servizio

#### Vai su App Store o Google Play e scarica l'APP

«Bluticket Card» o in alternativa scansiona il seguente QR-Code

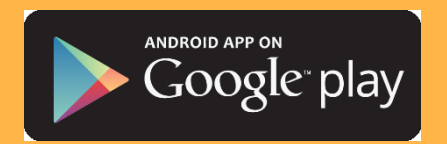

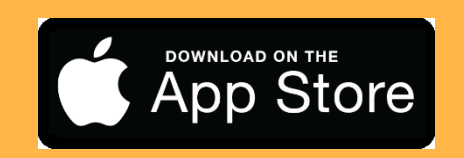

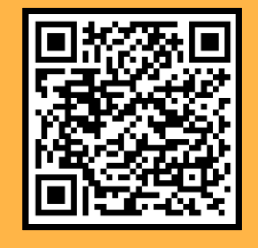

Inserisci il nome utente e la password in tuo possesso e prosegui con il processo di registrazione.

Il nome utente corrisponde al proprio codice fiscale e la password al cognome.

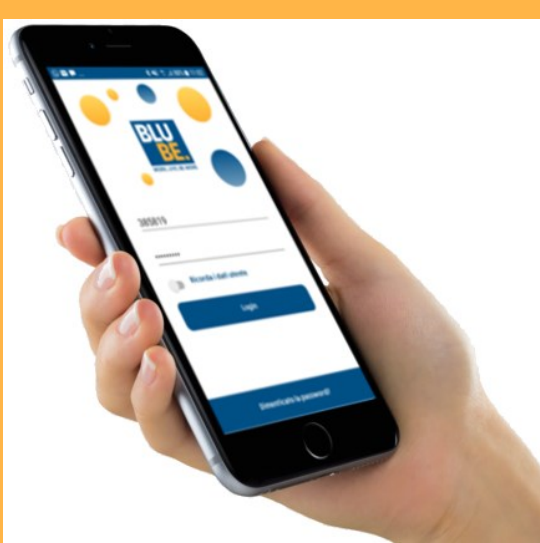

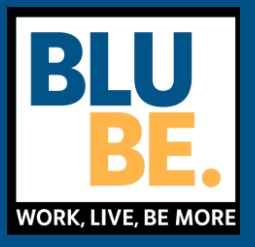

#### Strumenti

Dopo aver effettuato l'accesso, avrai la possibilità di:

- Consultare il tuo profilo
- Cercare i locali intorno a te
- Verificare le tue transazioni effettuate
- Segnalarci anomalie o bloccare la tua smart card
  - Accedere alla funzione di pagamento

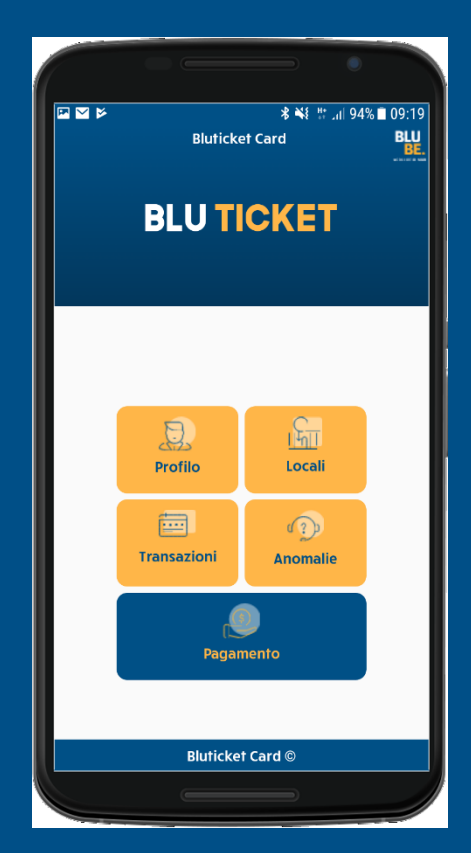

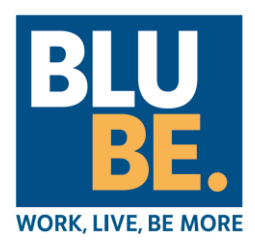

#### Pagamento

Dopo aver cliccato su «Pagamento» ti verrà visualizzato un QR-Code.

Mostra questa schermata al locale convenzionato preposto alla ricezione del pagamento. Quest'ultimo provvederà a:

- verificare le tue credenziali anagrafiche
- scansionare il QR-Code al fine di validare la transazione

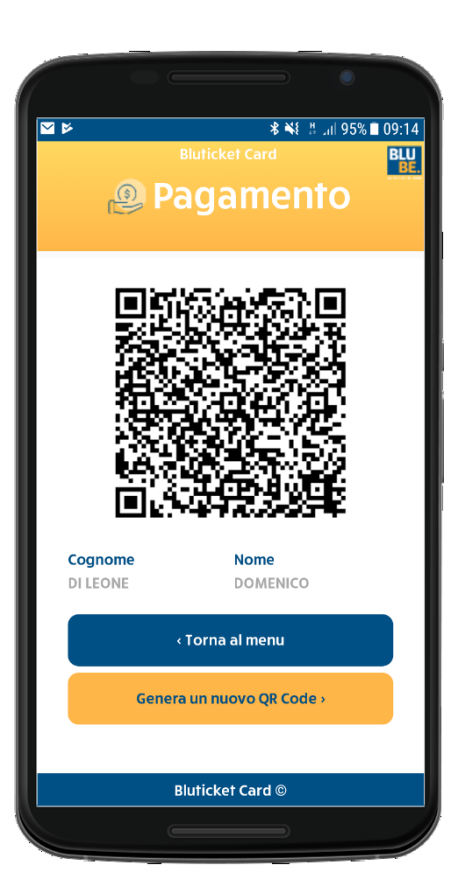

La funzionalità «Pagamento» è disponibile anche con lo smartphone in modalità aerea

L'esito e la ricevuta della transazione ti arriverà comodamente, ed in formato digitale, sull'indirizzo Email istituzionale (nome utente)

Qualora il tuo QR-Code dovesse risultare scaduto o invalido, clicca su «Genera un nuovo QR Code»

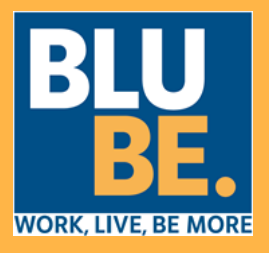

#### Cerca Locali

Per trovare il locale convenzionato più vicino a te, accedi alla funzionalità «Locali».

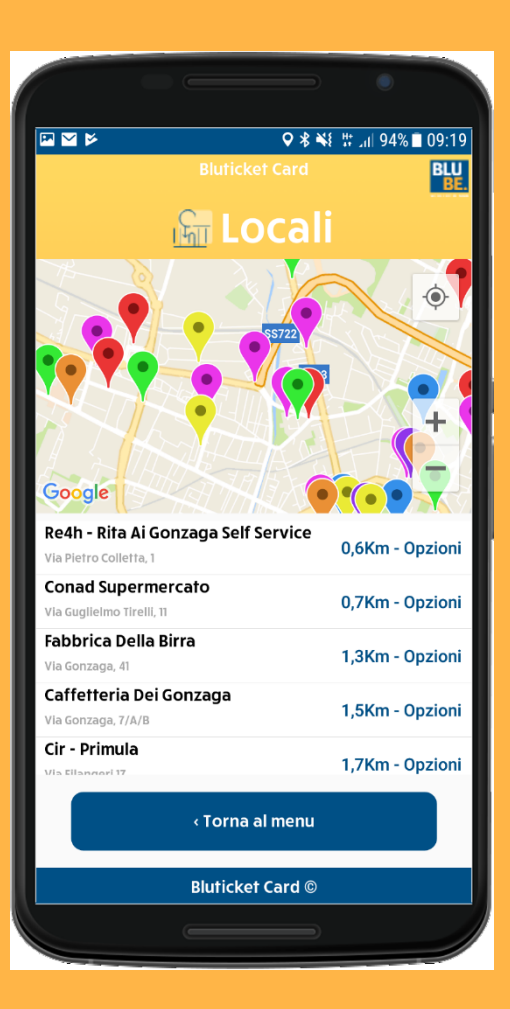

La funzionalità «Locali» è disponibile sono con lo smartphone on-line

Se hai il GPS attivo, il tuo smartphone visualizzerà tutti i locali intorno a te ordinati per vicinanza.